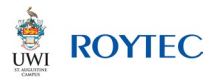

# How to Apply Guide

Thank you for choosing UWI-ROYTEC! The application process is the first step on your path to career success. Let's begin.

From the "How to Apply" page scroll down to "Click Here to Apply Online". This will take you to our online application page where you should see "Welcome to UWI-ROYTEC Online Admissions".

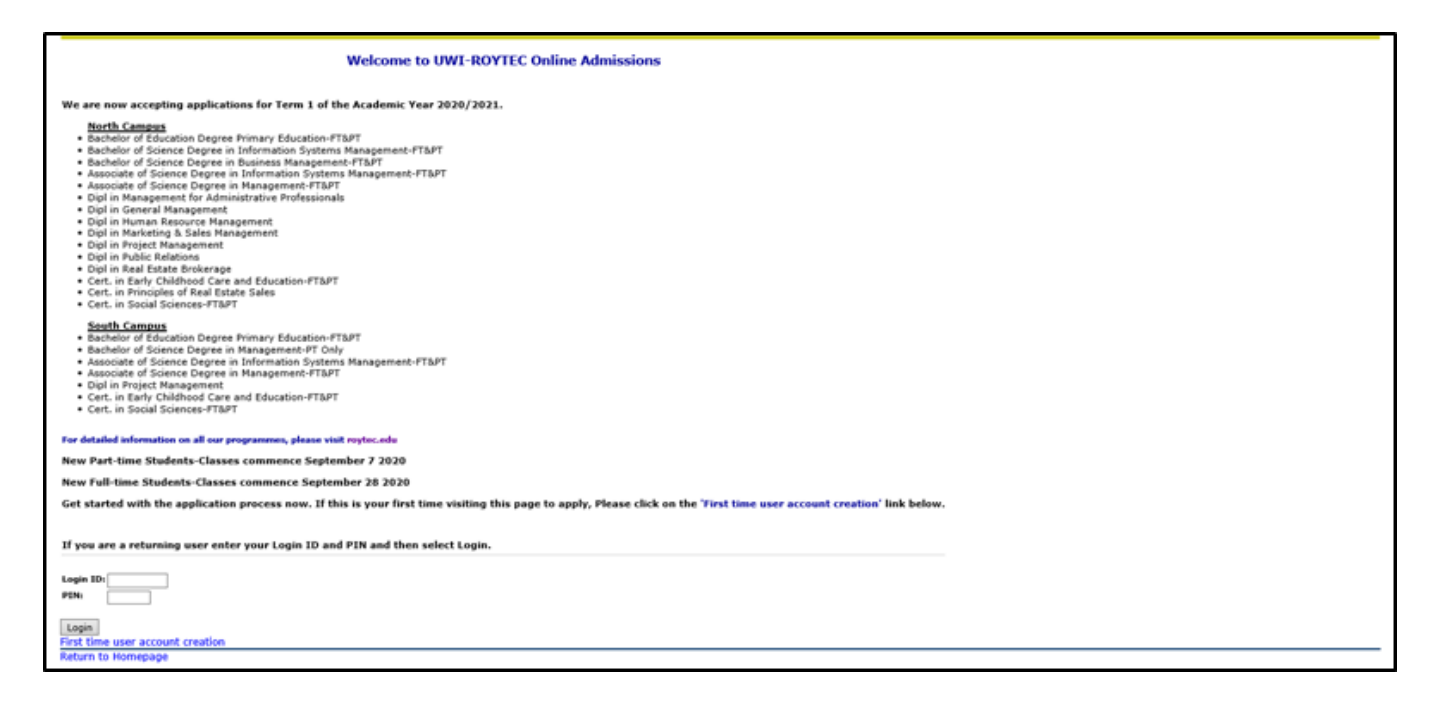

Please note that if you are first time user you will be required to create a Login ID (username) and a PIN (password). First, select "First time user account creation" and you will be directed to the "Admissions Login- New User" page.

Here you are required to create a Login ID (Username) and PIN (password).

| UWI School of Business as<br>ROYTEC                    | and Applied Studies Limited                                    |                                                |                                                                                      |
|--------------------------------------------------------|----------------------------------------------------------------|------------------------------------------------|--------------------------------------------------------------------------------------|
| Online Student Administration Sys                      | ystem                                                          |                                                | N/ T                                                                                 |
| HELP EXIT                                              |                                                                |                                                |                                                                                      |
| Admissions Login - New                                 | User                                                           |                                                |                                                                                      |
|                                                        |                                                                |                                                |                                                                                      |
| To get started you need a Login ID an<br>select Login. | nd PIN . Your Login ID can be up to nine alphanumeric charac   | ters. Your PIN must be six numbers. You will n | need to enter the created PIN in the 'Create a PIN' and 'Verify PIN' fields and then |
| Your login credentials will be saved                   | I and should be used to access the sytem to check the status o | fyour application.                             |                                                                                      |
| Create a Login <u>ID</u> :                             |                                                                |                                                |                                                                                      |
| Create a PIN:                                          |                                                                |                                                |                                                                                      |
| Verify PIN:                                            |                                                                |                                                |                                                                                      |
| Login                                                  |                                                                |                                                |                                                                                      |
| Return to Homepage                                     |                                                                |                                                |                                                                                      |
|                                                        |                                                                |                                                |                                                                                      |
| RELEASE: 8.5.4.4                                       |                                                                |                                                |                                                                                      |
| © 2020 Ellucian Company L.P. and it                    | its affiliates.                                                |                                                |                                                                                      |
|                                                        |                                                                |                                                |                                                                                      |
|                                                        |                                                                |                                                |                                                                                      |
|                                                        |                                                                |                                                |                                                                                      |
|                                                        |                                                                |                                                |                                                                                      |
|                                                        |                                                                |                                                |                                                                                      |
| 1                                                      |                                                                |                                                |                                                                                      |

After you have entered your login ID and PIN and you have verified your PIN, click Login.

Once you have logged in you will be directed to the "Select your Application Type" page.

| UWI School of Business and Applied Studies Limited<br>ROYIEC<br>Online Student Administration System |  |
|----------------------------------------------------------------------------------------------------|--|
| HELP EXIT                                                                                            |  |
| Select an Application Type                                                                           |  |
| To Apply for Admissions, first select the Application Type you want to pursue.                       |  |
| Application Type: Associate Degree                                                                   |  |
| Continue<br>Dokum to Homopogo                                                                        |  |
| Keturi to homepage                                                                                   |  |
| RELEASE: 8.5.4.4                                                                                     |  |
| © 2020 Ellucian Company L.P. and its affiliates.                                                     |  |
|                                                                                                    |  |
|                                                                                                    |  |
|                                                                                                    |  |
|                                                                                                    |  |
|                                                                                                    |  |
|                                                                                                    |  |
|                                                                                                    |  |

Click the arrow on the drop box to select the Application Type.

Select the application type that corresponds to the programme level. E.g. Associate Degree for the Associate Degree in Management.

Once you have selected your Application Type, click "Continue" and this will take you to the "Apply for Admissions" page.

# Please note that any field with an \* is a required field and must be filled out before moving forward.

| UWI School of Business and A<br>ROYTEC<br>Online Student Administration System                                                         | pplied Studies Limited                             |                                                                                   |
|----------------------------------------------------------------------------------------------------|----------------------------------------------------|-----------------------------------------------------------------------------------|
| HELP EXIT                                                                                                    |                                                    |                                                                                   |
| Select the Admission Term for commencem                                                                                                | nt of studies and enter your name. The term avail: | able for selection would be the acdaemic term advertised on UWI-ROYTEC's website. |
| Fill Out Application           Return to Application Menu         RELEASE: 8.5.4.4         © 2020 Ellucian Company L.P. and its affili | ıtes.                                              |                                                                                   |

Please select your Admissions Term. For example, if you are applying to begin studies in September 2022, then select 2022/2023 Term I for Admission Term.

Using all capitals, fill out your name in each required field. Once all the required fields are filled, click "Fill out Application".

Next, you should be directed to the "Application Checklist" page. This page lists all the components of the online application. You need to fill out the information in each section to ensure that your application is complete. There are eleven (11) sections:

- 1. Planned Course of Study
- 2. Applicant Name
- 3. Permanent Address and Phone
- 4. Mailing Address and Cell Phone
- 5. Personal Information
- 6. Activities
- 7. High School
- 8. Exam Results
- 9. Previous College
- 10. Additional Information
- 11. Emergency Contact

| UWI School of Busin<br>ROYTEC                                     | ess and Applied Studies Limited                                                                                                    |
|-------------------------------------------------------------------|----------------------------------------------------------------------------------------------------|
| Online Student Administrat                                        | ion System                                                                                                    |
| HELP EXIT                                                         |                                                                                                    |
| Application Checklis                                              | t                                                                                                    |
| Fill out the application. A chec                                  | klist is provided to help you complete it. You can complete each section in any order you wish.                                                                                                    |
| Select Application is Complete                                    | when you have completed the application. Select Finish Later if you would like to finish your application later.                                                                                                    |
| Please ensure that you fill ou                                    | it the sections contained within this checklist in CAPS.                                                                                                    |
| Please save and email the Sig                                     | nature Page which displays after you click the 'Application is Complete' button.                                                                                                    |
| Given the closure of ed<br>your application assess<br>operations. | ucational institutions due to COVID-19, interested applicants can send the relevant documents and Signature Page to admissions@roytec.edu to have<br>ied. Please note that full acceptance cannot be granted until original documents have been verified by our Admissions Unit upon resumption of |
| Planned Course of Study                                           | 1 High School                                                                                                    |
| Applicant Name                                                    | 🕐 Exam Results                                                                                                    |
| Permanent Address and Ph                                          | one 🕦 Previous College                                                                                                    |
| Mailing Address and CellPh                                        | one 🕦 Additional Information                                                                                                    |
| Personal Information                                              | Emergency Contact                                                                                                    |
| Activities                                                        |                                                                                                    |
| Application is Complete Fin                                       | lish Later                                                                                                    |
| Send an email to the admis                                        | ssions officer                                                                                                    |
| RELEASE: 8.5.4.4                                                  |                                                                                                    |
| © 2020 Ellucian Company L.P                                       | v. and its affiliates.                                                                                                    |

## Section 1. Planned Course of Study

| UWI School of Business and Applied Studies Limited<br>ROYTEC                                                                                                    |                                                                    |
|----------------------------------------------------------------------------------------------------|--------------------------------------------------------------------|
| Online Student Administration System                                                                                                    |                                                                    |
| HELP EXIT                                                                                                    |                                                                    |
| Planned Course of Study (Checklist item 1 of 11)                                                                                                    |                                                                    |
|                                                                                                    |                                                                    |
| Please select the programme you wish to pursue.                                                                                                    |                                                                    |
| Valid values for identifying preference of attending class (FULL-TIME/PART-TIME).                                                                                                    |                                                                    |
| When filling out the different sections of the Online Application Form, please be guided by the following:                                                                                                    |                                                                    |
| The Checklist Button saves your changes and returns you to the Application Checklist. The Continue Button saves your changes and moves to the next section. The I<br>Menu. The Return to Checklist without saving changes link allows you to navigate to different sections. | inish Later Button saves your changes and displays the Application |
| * - indicates a required field.                                                                                                    |                                                                    |
| Planned Course of Study:*                                                                                                    | None                                                               |
|                                                                                                    |                                                                    |
| Applying for the Bachelor of Science in Business Management? You must have completed an Associate Degree or at least in the last year of your<br>programme?                                                                                                    | ○ Yes ○ No ⑧ No Response                                           |
| Checklist Continue Finish Later                                                                                                    |                                                                    |
| Return to Checklist without saving changes                                                                                                    |                                                                    |
| KELEASE: 8.3.0.2                                                                                                    |                                                                    |
| © 2020 Ellucian Company L.P. and its affiliates.                                                                                                    |                                                                    |
|                                                                                                    |                                                                    |
|                                                                                                    |                                                                    |

Click the arrow in the drop box and select the programme that you wish to pursue. For example, "Associate Degree in Management".

Next, indicate your preference of attending classes by typing in the comment box "FULL-TIME" using all capitals (classes during the day) or "PART TIME" using all capitals (evening classes and weekends).

Please note that some programmes may be offered on a PART-TIME basis only so you will not have to indicate your preference.

Select "Yes", if applying for the Bachelor of Science Degree in Business Management and you have completed an Associate Degree OR in the final year of your Associate Degree programme.

## Section 2. Applicant Name

| UWI School of Business and Applied Studies Limited<br>ROYTEC                                                                                                    |
|----------------------------------------------------------------------------------------------------|
| Online Student Administration System                                                                                                    |
|                                                                                                    |
| HELP EXIT                                                                                                    |
|                                                                                                    |
| Applicant Name (Checklist item 2 of 11)                                                                                                    |
|                                                                                                    |
| Please enter your Full Name below.                                                                                                    |
| When filling out the different sections of the Online Application Form, please be guided by the following:                                                                                                    |
| The Checklist Button saves your changes and returns you to the Application Checklist. The Continue Button saves your changes and moves to the next section. The Finish Later Button saves your changes and displays the Application<br>Menu. The Return to Checklist without saving changes link allows you to navigate to different sections. |
| * - indicates a required field.                                                                                                    |
| Last Name:*                                                                                                    |
| First Name:*                                                                                                    |
| Middle Name:                                                                                                    |
| Suffix:                                                                                                    |
| Prefix:*                                                                                                    |
| Previous Last Name:                                                                                                    |
| Previously Attended?:* O Yes O No                                                                                                    |
| Previously Applied?:* O Yes O No                                                                                                    |
| Checklist Continue Finish Later                                                                                                    |
| Return to Checklist without saving changes                                                                                                    |
| RELEASE: 8.2                                                                                                    |
| © 2020 Ellucian Company L.P. and its affiliates.                                                                                                    |
|                                                                                                    |

Fill out in ALL CAPITALS your

- Last name
- First name
- Middle name (if you have one),
- Suffix (post-nominal letters indicate that the individual holds a position, educational degree, accreditation, office, or honour (e.g. "PhD")
- Prefix (e.g. Mr., Mrs., Miss, Ms.).
- Previous Last Name (applies to married persons whose names have been changed).

If you have been enrolled as a UWI-ROYTEC student prior to this Application select "Yes" OR if this is <u>NOT</u> your first time applying to UWI-ROYTEC, select "Yes".

# Section 3. Permanent Address and Phone

| Online Student Administration System                                                                                                    |                                                                                                    |
|----------------------------------------------------------------------------------------------------|----------------------------------------------------------------------------------------------------|
|                                                                                                    |                                                                                                    |
| HELP EXIT                                                                                                    |                                                                                                    |
| Permanent Address and Phone (Checklist item 3 of 11)                                                                                                  |                                                                                                    |
|                                                                                                    |                                                                                                    |
| Enter your permanent address information below. Pleas                                                                                                 | se ensure that you enter the city and country.                                                                                                    |
| Bloace onton your Cell Number in the second restanded                                                                                                 | of the Dhone Number field in the following format VVV VVV                                                                                                    |
| riease enter your cen-wunder in the second rectangle o                                                                                                | I the Phone Number field in the following for mat ANAWAAA.                                                                                                    |
| When filling out the different sections of the Online Application Form, plea                                                                          | ase be guided by the following:                                                                                                    |
| The Checklist Button saves your changes and returns you to the Applicati<br>Application Menu. The Return to Checklist without saving changes link all | on Checklist. The Continue Button saves your changes and moves to the next section. The Finish Later Button saves your changes and displays the<br>ows you to navigate to different sections. |
| * - indicates a required field.                                                                                                    |                                                                                                    |
| Permanent Address                                                                                                    |                                                                                                    |
| Street Line 1:*                                                                                                    |                                                                                                    |
| Street Line 2:                                                                                                    |                                                                                                    |
| Street Line 3:                                                                                                    |                                                                                                    |
| City:*                                                                                                    |                                                                                                    |
| State:                                                                                                    | None                                                                                                    |
| Zip Code:                                                                                                    |                                                                                                    |
| County:                                                                                                    | None                                                                                                    |
| Nation:*                                                                                                    | None v                                                                                                    |
| Phone Number (xxxxxx)-(xxxxxxxxxxx) (xxxxxxxxx extension):*                                                                                           |                                                                                                    |
| Checklist Continue Finish Later                                                                                                    |                                                                                                    |
| Return to Checklist without saving changes                                                                                                    |                                                                                                    |
| RELEASE: 8.3.0.2                                                                                                    |                                                                                                    |
| © 2020 Ellucian Company L.P. and its affiliates.                                                                                                    |                                                                                                    |

# Only enter the fields that are marked with an \*

Enter your permanent Address, for example: Street Line 1: Apt 5 Sunshine Villas Street Line 2: Sunshine Road

City applies to the town where you live e.g. Diego Martin, Santa Cruz etc. Select the arrow in the drop box for more options.

For phone number, enter your phone number in the following format First box – area code e.g. for Trinidad and Tobago 868 Second box your number in the format (xxx-xxxx) If your number has an extension, input the extension number in the last box.

# Section 4. Mailing Address and Cell Phone

| UWI School of Business and Applied Studies                                                                                                    | Limited                                                                                                    |
|----------------------------------------------------------------------------------------------------|----------------------------------------------------------------------------------------------------|
| ROYIEC                                                                                                    |                                                                                                    |
| Online Student Administration System                                                                                                    |                                                                                                    |
| HELP EXIT                                                                                                    |                                                                                                    |
| Mailing Address and CellPhone (Checklist Item 4 of 11)                                                                                        |                                                                                                    |
|                                                                                                    |                                                                                                    |
| Enter a preferred mailing address if different from yo                                                                                        | our permanent address. Please ensure that you enter the city and country.                                                                                                    |
| Please enter your Cell Number in the second rectangl                                                                                          | e of the Phone Number field in the following format XXX - XXXX.                                                                                                    |
| When filling out the different sections of the Online Application Form,                                                                       | please be guided by the following:                                                                                                    |
| The Checklist Button saves your changes and returns you to the Appli<br>Application Menu. The Return to Checklist without saving changes link | cation Checklist. The Continue Button saves your changes and moves to the next section. The Finish Later Button saves your changes and displays the<br>allows you to navigate to different sections. |
|                                                                                                    |                                                                                                    |
| Mailing Address<br>Street Line 1:                                                                                                    |                                                                                                    |
| Street Line 2:                                                                                                    |                                                                                                    |
| Street Line 3:                                                                                                    |                                                                                                    |
| City:                                                                                                    |                                                                                                    |
| State/Province:                                                                                                    | None v                                                                                                    |
| Zip Code:                                                                                                    |                                                                                                    |
| County:                                                                                                    | None                                                                                                    |
| Country:                                                                                                    | None                                                                                                    |
| Phone Number (XXXXXX)-(XXXXXXXXXXXX) (XXXXXXXXXX extension                                                                                    |                                                                                                    |
| Checklist Continue Finish Later                                                                                                    |                                                                                                    |
| Return to Checklist without saving changes<br>RELEASE: 8.3.0.2                                                                                |                                                                                                    |

If the mailing address is the same as your permanent address leave it blank. Insert your cell phone number in the following format:

First box – area code e.g. for Trinidad and Tobago 868 Second box your number in the format (xxx-xxxx)

## Section 5. Personal Information

| UWI School of Business and Applied Studies Limited<br>ROYIEC                                                                                                    |  |  |
|----------------------------------------------------------------------------------------------------|--|--|
| Unline Student Administration System                                                                                                    |  |  |
| HELP EXIT                                                                                                    |  |  |
| Personal Information (Checklist item 5 of 11)                                                                                                    |  |  |
|                                                                                                    |  |  |
| Enter your personal information below, ensuring that all required fields are filled in.                                                                                                    |  |  |
| When filling out the different sections of the Online Application Form, please be guided by the following:                                                                                                    |  |  |
| The Checklist Button saves your changes and returns you to the Application Checklist. The Continue Button saves your changes and moves to the next section. The Finish Later Button saves your changes and displays the Application Menu. The Return to Checklist without saving changes link allows you to navigate to different sections. |  |  |
| * - indicates a required field.                                                                                                    |  |  |
| Citizenship:* None V                                                                                                    |  |  |
| Email:*                                                                                                    |  |  |
| Verify e-mail address:*                                                                                                    |  |  |
| Gender:* O Male O Female                                                                                                    |  |  |
| Religion: None v                                                                                                    |  |  |
| Marital Status:* None V                                                                                                    |  |  |
| Birth Date:* Month None V Day None V Year (YYYY)                                                                                                    |  |  |
| Resident:* O Yes O No                                                                                                    |  |  |
| Medical Information:<br>ADHD<br>Asthma •                                                                                                    |  |  |
| Checklist Continue Finish Later                                                                                                    |  |  |
| Return to Checklist without saving changes RELEASE: 8.5.4.1                                                                                                    |  |  |

For "Citizenship" click the arrow in the drop box and select the option that best suites you.

Enter your email address and re-enter it in the next field to verify your email address.

Select "Male" or "Female" by clicking the circle next to each option.

Enter your Birth Date by first selecting the month, day and then fill out the year in the format (YYYY).

If you are a resident of Trinidad and Tobago select "Yes".

For Medical Information, select an option in the comment box. If this field does not apply to you, leave the option set at "None". If you have more than one medical condition, select the one that is most serious for you. (Note: Once accepted, when registering you will be given a declaration form in which to state the particulars of your medical condition, it is on this form that you will be able to declare any other medical conditions that you may have.)

# Section 6. Activities

| UWI School of Business and Applied Studies Limited<br>ROYTEC                                                                                                    |
|----------------------------------------------------------------------------------------------------|
| Online Student Administration System                                                                                                    |
| HELP EXIT                                                                                                    |
| Activities (Checklist item 6 of 11)                                                                                                    |
| Enter your extra-curricular activites by selecting from the drop-down list. If you do not find your area of interest in the list, please enter it in the extra space provided below.                                                                                                    |
| To select more than one activity hold down the 'Ctrl Key' on your keyboard and click on one or more activities.                                                                                                    |
| When filling out the different sections of the Online Application Form, please be guided by the following:                                                                                                    |
| The Checklist Button saves your changes and returns you to the Application Checklist. The Continue Button saves your changes and moves to the next section. The Finish Later Button saves your changes and displays the Application<br>Menu. The Return to Checklist without saving changes link allows you to navigate to different sections.                                                                                                    |
| Activity: None Acrobics Acrobics Acrobi |
| Other Activity:                                                                                                    |
|                                                                                                    |
|                                                                                                    |
| Checklist Continue Finish Later                                                                                                    |
| Return to Checklist without saving changes RELEASE: 8.4                                                                                                    |
| © 2020 Ellucian Company L.P. and its affiliates.                                                                                                    |

For more than one activity, press and hold the "Ctrl" key on your keyboard and click on one or more activities. You may enter your extra-curricular activities in the fields marked Other Activity.

## Section 7. High School

| Please enter your High School Information. Click on the 'Lookup High School Code' link to search for your school                                                                  |                                                                                                    |  |
|----------------------------------------------------------------------------------------------------|----------------------------------------------------------------------------------------------------|--|
| If you do not find your former High School or your High School is outside of Trinidad and Tobago, fill out the required 'High School Name' and 'High School Nation' fields below. |                                                                                                    |  |
| When filling out the different s                                                                                                    | ections of the Online Application Form, please be guided by the following:                                                                                                    |  |
| The Checklist Button saves you<br>Application Menu. The Return t                                                                                                    | ir changes and returns you to the Application Checklist. The Continue Button saves your changes and moves to the next section. The Finish Later Button saves your changes and displays the<br>o Checklist without saving changes link allows you to navigate to different sections. |  |
| <ul> <li>indicates a required field.</li> <li>High School Code:</li> </ul>                                                                                                    | Lookup High School Code                                                                                                    |  |
| If School not found:                                                                                                    |                                                                                                    |  |
| High School Name:*                                                                                                    |                                                                                                    |  |
| Home School (check for yes):                                                                                                    |                                                                                                    |  |
| High School Street2:                                                                                                    |                                                                                                    |  |
| High School Street3:                                                                                                    |                                                                                                    |  |
| High School City:                                                                                                    |                                                                                                    |  |
| High School Zip Code:                                                                                                    |                                                                                                    |  |
| High School County:                                                                                                    | None V                                                                                                    |  |
| High School State:                                                                                                    | None                                                                                                    |  |
| High School Nation:*                                                                                                    | None v                                                                                                    |  |
| Graduation Date:                                                                                                    | Month None V Day None V Year (YYYY)                                                                                                    |  |
| GPA:                                                                                                    |                                                                                                    |  |
| Enter or View another High Scho                                                                                                    |                                                                                                    |  |
| Checklist Continue Finish Later                                                                                                    |                                                                                                    |  |
| Return to Checklist without                                                                                                    | saving changes                                                                                                    |  |
| RELEASE: 8.3.0.2                                                                                                    |                                                                                                    |  |
| © 2020 Ellucian Company L.P. and its affiliates.                                                                                                    |                                                                                                    |  |

High school equates to Secondary School for the purpose of this form.

First, enter your High School Code by selecting "Lookup High School Code". A menu would appear where you are able to scroll through and select your high school. Once your high school code is selected, it will automatically fill in the rest of the fields. In capitals, fill in any other applicable fields.

If home schooled, click on the "check for yes" box and leave the previous two fields empty.

If your school is <u>NOT</u> in the listing type the name of your school in the next field "High School Name"

The field "High School Nation" must be filled out in order to move forward with the Online Application. To do this, click the arrow in the drop down box and select the country where your high school is located, for example Trinidad and Tobago.

If you have attended more than one high school, click the button "Enter or View Another High School". Here you are able to enter the information for any other high school(s) that you have attended.

Once completed, click "Continue".

## Section 8. Exam Results

| HELP EXIT                                                                                                 |                                                                                                    |  |
|----------------------------------------------------------------------------------------------------|----------------------------------------------------------------------------------------------------|--|
| Exam Results (Checklist item 8 of 11)                                                                     |                                                                                                    |  |
|                                                                                                    |                                                                                                    |  |
| Please enter your examination results                                                                     | obtained at either GCE O'Levels, GCE A'Levels, CXC, CSEC or CAPE. You must fill in the subject, the score obtained, the month and year the exam was taken.                                                                                   |  |
| The information entered on this form                                                                      | must match the contents of the original certificates. "No CSEC/CXC? You can skip this section and move on to the next by clicking 'Continue' below.                                                                                          |  |
|                                                                                                    |                                                                                                    |  |
| when filling out the different sections of the Unline                                                     | 3 Application Form, please be guided by the following:                                                                                                    |  |
| The Checklist Button saves your changes and return<br>Checklist without saving changes link allows you to | rns you to the Application Checklist. The Continue Button saves your changes and moves to the next section. The Finish Later Button saves your changes and displays the Application Menu. The Return to<br>o navioate to different sections. |  |
|                                                                                                    |                                                                                                    |  |
| Enter Qualification Score                                                                                 | Date Taken                                                                                                    |  |
| 1. None 🗸                                                                                                 | Month None Vear (YYYY)                                                                                                    |  |
| 2. None 🗸                                                                                                 | Month None  Vear (YYYY)                                                                                                    |  |
| 3. None 🗸                                                                                                 | Month None V Year (YYYY)                                                                                                    |  |
| 4. None 🗸                                                                                                 | Month None Vear (YYYY)                                                                                                    |  |
| 5. None 🗸                                                                                                 | Month None Vear (YYYY)                                                                                                    |  |
| 6. None V                                                                                                 | Month None Vear (\\\\\)                                                                                                    |  |
| 7. None V                                                                                                 | Month None Vear (MAN)                                                                                                    |  |
| 9 None                                                                                                    |                                                                                                    |  |
| 10. None                                                                                                  |                                                                                                    |  |
| 11. None 💙                                                                                                |                                                                                                    |  |
| 12. None 🗸                                                                                                | Month None Ver (VVV)                                                                                                    |  |
| 13. None 🗸                                                                                                | Month None Vear (YVV)                                                                                                    |  |
| 14. None 🗸                                                                                                | Month None V Year (YYYY)                                                                                                    |  |
| 15. None 🗸                                                                                                | Month None Vear (\\\\\\)                                                                                                    |  |
| 16. None 🗸                                                                                                | Month None V Year (YYYY)                                                                                                    |  |
| 17. None 👻                                                                                                | Month None Vear (YYYY)                                                                                                    |  |
| 18. None v                                                                                                | Month None Vear (YYYY)                                                                                                    |  |
| 19. None 🗸                                                                                                | Month None Vear (YYYY)                                                                                                    |  |
| 20. None 🗸                                                                                                | Month None V Year (YYYY)                                                                                                    |  |
| Checklist Continue Finish Later                                                                           |                                                                                                    |  |
| Return to Checklist without saving changes                                                                |                                                                                                    |  |
| RELEASE: 8.3.0.2                                                                                          |                                                                                                    |  |

To enter your examination results obtained at either GCE O'Levels, GCE A'Levels, CXC, CSEC or CAPE you must fill in the subject (e.g. Geography, English A), the score obtained (e.g. 1, 2 OR 3) and the month and year the exam was taken (e.g. July 2020, January 2010).

To enter your qualifications, click the arrow in the drop box and select the subject (e.g. Geography, English A).

Enter the score in the comment box provided (e.g. 1, 2, 3 OR A, B, C).

For the "Date Taken", click the arrow in the drop box provided and select the appropriate month

Next, enter the year taken in the format (XXXX).

You can enter up to 20 subjects. We encourage you to enter <u>ALL</u> GCE O'Levels, GCE A'Levels, CXC, CSEC or CAPE subjects that you have attempted and their corresponding grades.

# The information that you enter here must correspond with your original certificates.

# If you DO NOT have any GCE/CXC qualifications, you may skip this part of the Online Application by clicking "Continue".

Once complete, click "Continue".

# Section 9. Previous College

| HELP EXIT                                                                                                    |  |  |  |
|----------------------------------------------------------------------------------------------------|--|--|--|
| Previous College (Checklist item 9 of 11)                                                                                                    |  |  |  |
|                                                                                                    |  |  |  |
| Please enter your Prior College Information. Click on the 'Lookup College Code' link to search for your college                                                                                                    |  |  |  |
| If you do not find your prior college or your college is located outside of 'Trinidad and Tobago', fill out the required 'College Name' and 'College Nation' fields below.                                                                                                    |  |  |  |
| When filling out the different sections of the Online Application Form, please be guided by the following:                                                                                                    |  |  |  |
| The Checklist Button saves your changes and returns you to the Application Checklist. The Continue Button saves your changes and moves to the next section. The Finish Later Button saves your changes and displays the Application Menu. The Return to Checklist without saving changes link allows you to navigate to different sections. |  |  |  |
| College School Code: Lookup College Code                                                                                                    |  |  |  |
| If College not found:                                                                                                    |  |  |  |
| College Name:                                                                                                    |  |  |  |
| Street1:                                                                                                    |  |  |  |
| Steel/: Stoel/>                                                                                                    |  |  |  |
| Sueed.                                                                                                    |  |  |  |
| Zip Code:                                                                                                    |  |  |  |
| College County: None                                                                                                    |  |  |  |
| College State: None v                                                                                                    |  |  |  |
| College Nation: None  V College Nation: None  V                                                                                                    |  |  |  |
| SPA (example: 3.69):                                                                                                    |  |  |  |
|                                                                                                    |  |  |  |
|                                                                                                    |  |  |  |
| If not found, enter degree:                                                                                                    |  |  |  |
| College Degree Date: Month None V Day (None V Year (YYYY)                                                                                                    |  |  |  |
| College Major: None V                                                                                                    |  |  |  |
| 11 not round, enter major:                                                                                                    |  |  |  |
| Enter or View another College or Degree                                                                                                    |  |  |  |
| Checklist Continue Finish Later                                                                                                    |  |  |  |
| Return to Checklist without saving changes                                                                                                    |  |  |  |
| RELEASE: 8,5.4.1                                                                                                    |  |  |  |

If you have attended a Tertiary Level institute prior to this application to UWI-ROYTEC you must fill out this section of the Online Application.

If your tertiary level institution is located within Trinidad and Tobago, click "Lookup College Code" to look up your institution's college code. Once your prior college code is selected, it will automatically fill in the rest of the fields. In capitals, fill in any other applicable fields.

If you do not find your prior college or your college is located outside of Trinidad and Tobago fill out the required "College Name" and "College Nation" fields below.

If you have attended more than one prior college, click the button "Enter or View Another College or Degree". Here you are able to enter the information for any other college you may have attended or any other degrees or certificates you may have.

Once completed, click "Continue".

## Section 10. Additional Information

| UWI School of Business and Applied Studies Limited<br>ROYTEC                                                                                                    |
|----------------------------------------------------------------------------------------------------|
| Online Student Administration System                                                                                                    |
| HELP EXIT                                                                                                    |
| Additional Information (Checklist Item 10 of 11)                                                                                                    |
| <ul> <li>Please answer the following questions of 'How did you hear about UWI-ROYTEC? and Declare your GATE Status. below. With regard to your GATE Status, if you answer 'Yes' to the second question of completing a previous programme, please note you must provide a copy of your Certificate or a Letter of Completion from the awarding institution. If your answer is 'No', please seek GATE Clearance directly from MTEST and provide same at Registration.</li> <li>When filling out the different sections of the Online Application Form, please be guided by the following:</li> <li>The Checklist Button saves your changes and returny you to the Application Checklist. The Continue Button saves your changes and moves to the next section. The Finish Later Button saves your changes and displays the Application Menu. The Return to Checklist without saving changes link allows you to navigate to different sections.</li> </ul> |
| * - indicates a required field.<br>How did you hear about UWI-ROYTEC?*                                                                                                    |
| Is this the first time that you will be accessing GATE?* 🔿 Yes 🔿 No                                                                                                    |
| Did you complete the previous programme of study? O Yes O No  No No Response Checklist [Continue] Finish Later Return to Checklist without saving changes RELEASES 8.1                                                                                                    |
| © 2020 Ellucian Company L.P. and its affiliates.                                                                                                    |

In this section, first fill out "How did you hear about UWI-ROYTEC?" in the comment box

Next, declare your GATE status by checking "yes" if you have never accessed GATE funding for a programme or "no" if you previously accessed GATE funding for a programme.

If your answer to the previous question is "No", then check "Yes" if you have completed that previous programme or "No" if you did not complete.

If you do not wish to access GATE funding, OR your programme of interest is not GATE approved check "No" for "Is this the first time that you will be accessing GATE?" and then click "Continue".

Once complete, click "Continue".

## Section 11. Emergency Contact

| 7I School of Business and Applie                                                                               | d Studies Limited                                                                                                    |
|----------------------------------------------------------------------------------------------------|----------------------------------------------------------------------------------------------------|
| ine Student Administration System                                                                              |                                                                                                    |
| HELP EXIT                                                                                                    |                                                                                                    |
| mergency Contact & Employment (CH                                                                              | ecklist item 11 of 11)                                                                                                    |
|                                                                                                    |                                                                                                    |
| Please enter details of your Emergency (                                                                       | ontact and Employment below. When entering the contact number, use the format XXX-XXXX and enter in the second space of the Phone Number field.                                                                                  |
| When filling out the different sections of the Online A                                                        | edication Form, please be quided by the following:                                                                                                    |
| The Checklist Button saves your changes and returns<br>changes link allows you to navigate to different sector | you to the Application Checklist. The Continue Button saves your changes and moves to the next section. The Finish Later Button saves your changes and displays the Application Henu. The Return to Checklist without saving ns. |
| <ul> <li>- indicates a required field.</li> <li>elationship:</li> </ul>                                        | Hone V                                                                                                    |
| ist Name:                                                                                                    |                                                                                                    |
| rst Name:                                                                                                    |                                                                                                    |
| ione Number (xxx)-(xxxxxxx) (xxxxxxxxx exte                                                                    | nsion):                                                                                                    |
| e you currently employed?*                                                                                     | ○ Yes ○ No                                                                                                    |
| ame of Employer:                                                                                               |                                                                                                    |
| b Title:                                                                                                    |                                                                                                    |
| ork Street Address:                                                                                            |                                                                                                    |
| ountry of Employment:                                                                                          |                                                                                                    |
| sundy of Employment.                                                                                           | Indum                                                                                                    |
| Enter or View another Relative                                                                                 |                                                                                                    |
|                                                                                                    |                                                                                                    |
| Thecklist Continue Finish Later                                                                                |                                                                                                    |
| eturn to Checklist without saving changes                                                                      |                                                                                                    |
| ELEASE: 8.5.4                                                                                                  |                                                                                                    |
|                                                                                                    |                                                                                                    |
| 2022 Ellucian company L.P. and its affiliates.                                                                 |                                                                                                    |

Enter your Emergency Contact and Employment Information.

First, enter the "Relationship" of the Emergency contact to you (e.g. Mother) by clicking the arrow in the drop down box and selecting an option.

Next enter the person's last and first name. Then enter the person's contact number in the format: First box – area code e.g. for Trinidad and Tobago 868 Second box their number in the format (xxx-xxxx).

If you would like to enter another contact click "Enter or View Another Relative" and repeat the steps above.

Please select "Yes" if you are currently employed and complete fields below for employer information. If you are currently unemployed, please select "No".

Once complete, click "Continue".

Once you have filled out ALL sections of the Online Application you should see a red check next to each section, then click "Application is Complete".

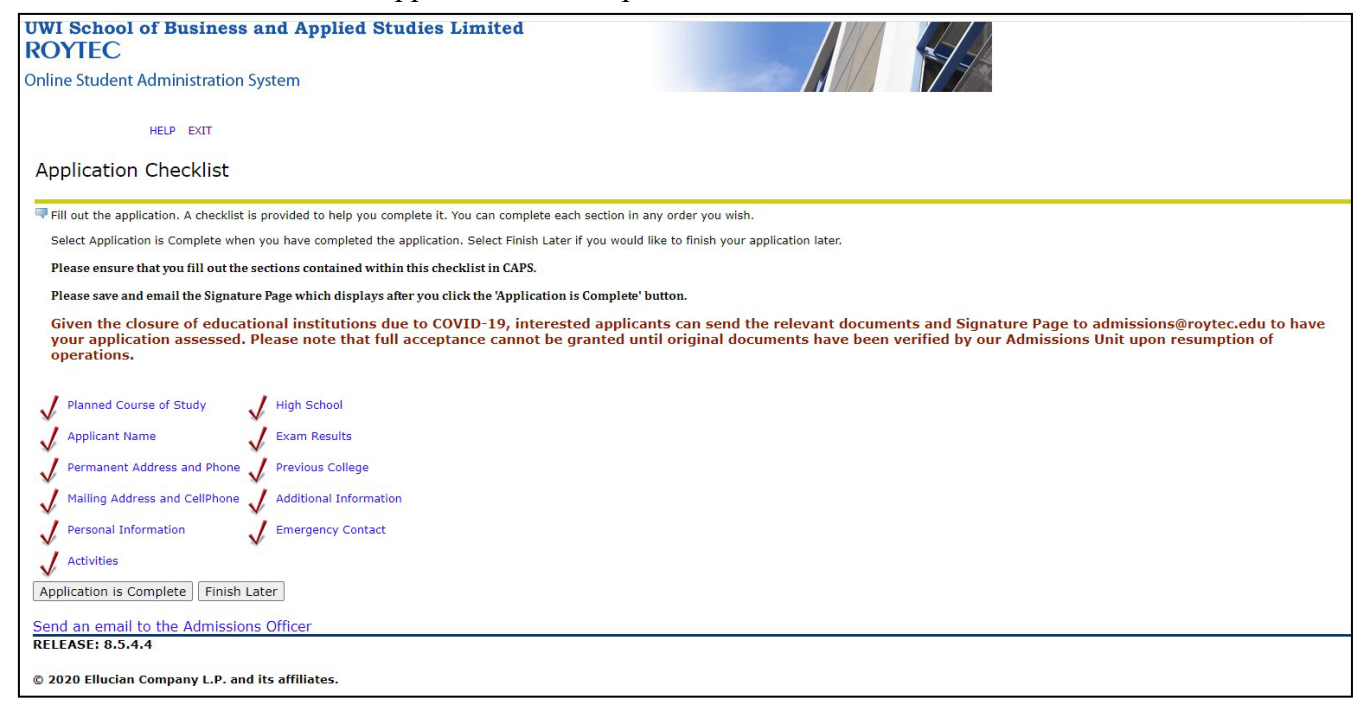

Next, you will be directed to the "Admissions Agreement" page. Read the terms and conditions carefully and then click "I agree to the terms".

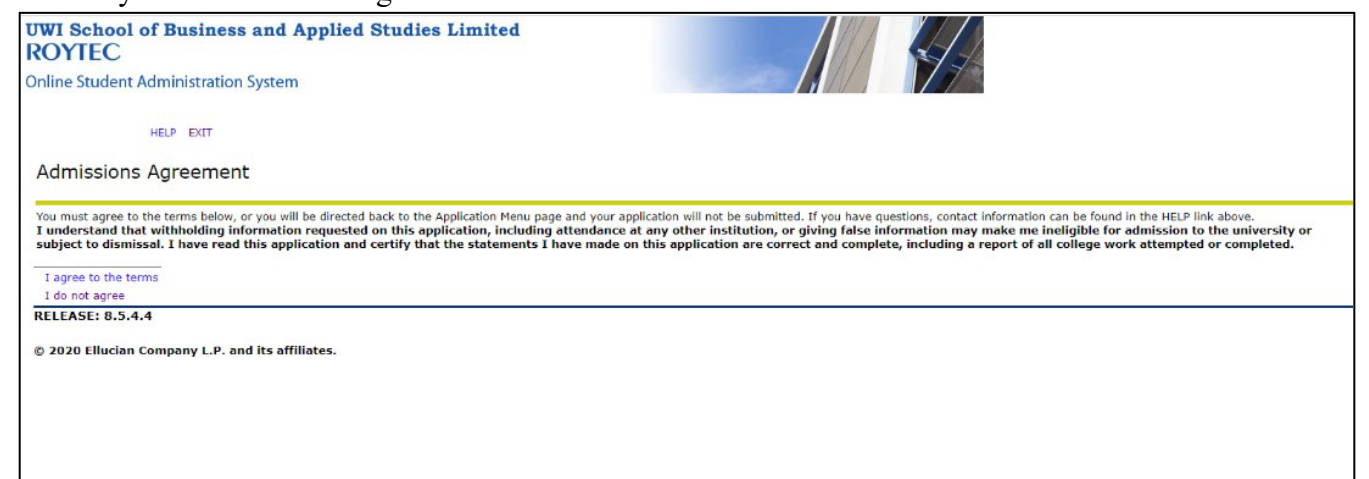

Next, you will be directed to the "Signature Page".

Please save and print this page and submit along with your application documents at the CSR counter at our North or South campus for your application to be assessed.

To print this page, in browser, click menu (three dots) in top right-hand corner.

| WI School of Business and Applied Studies Limited                                                                                                    |                                                                                                    |  |  |
|----------------------------------------------------------------------------------------------------|----------------------------------------------------------------------------------------------------|--|--|
| line Student Administration System                                                                                                    |                                                                                                    |  |  |
| HUP DIT                                                                                                    |                                                                                                    |  |  |
| Signature Page                                                                                                    |                                                                                                    |  |  |
| uwir@ytec                                                                                                    |                                                                                                    |  |  |
| hank you, UWI ROYTEC, for your interest in the Associate of Science Degree Associate Degree in                                                                                                    | Management - North Campus at UWI-ROYTEC.                                                                                      |  |  |
| status on your application would be sent in 48 hours of receiving your online application.                                                                                                    |                                                                                                    |  |  |
| ur application can only be processed when copies of ALL required documents are received. Applications are processed within five (5) business days after receipt of application documents and the \$120 application fee.                                                                                                    |                                                                                                    |  |  |
| 'ou can check the status of your application by logging into the Online Application Administration System $\mathbb{Q}_{\mathbb{P}}$                                                                                                    |                                                                                                    |  |  |
| ipplication Documents:<br>Original and copy of Cetificates and Transcripts<br>De passpot size photo<br>Di Original AID Copy of your marine cetificate <u>AND</u> either your National ID or Passport.<br>Original AID Copy of your marine cetificate/Affdavit. (This is applicable if the name on the cetificate<br>application of the size of the size of the siz | is different from the name on the application form)                                                                           |  |  |
| 'ours truly,<br>JWI-ROYTEC Registrar                                                                                                    |                                                                                                    |  |  |
| certify that all information submitted is correct and true and that any misrepresentation may result in deer<br>understand that my application cannot be processed if it has not been fully completed and required docur                                                                                                    | ial or cancellation of admission.<br>nents received. I am also aware that this application fee of \$120.00 is non-refundable. |  |  |
| Enter NAME in block letters                                                                                                    | s, SIGNATURE and DATE on the line above                                                                                       |  |  |
| upplicant Contact Number: 7654321                                                                                                    |                                                                                                    |  |  |
| or Official Use Only                                                                                                    |                                                                                                    |  |  |
| leceipt Number:                                                                                                    |                                                                                                    |  |  |
|                                                                                                    |                                                                                                    |  |  |

Click "Print" from menu list. When dialog box appears select either Microsoft Print to PDF in destination/printer field then click print and save or Save as PDF option.

Once you have printed the Signature Page select "Exit" to Log out; thus completing your Online Application process!

Thank you!